# 迎新服务操作手册

## 第1章 如何登录迎新服务

使用前提:

- 1、使用移动端迎新服务,需要下载【今日校园】App,成功登陆后才能使用。
- 2、苹果或安卓手机,在应用商店搜索【今日校园】自行下载即可。本操作手册不再介绍。
- 3、 扫描下方二维码也可以下载【今日校园】

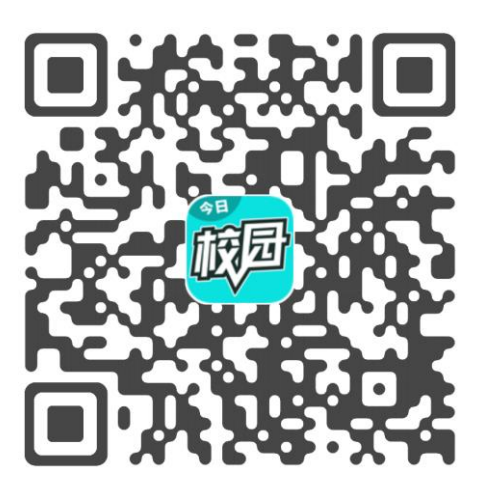

学校今日校园主页面如下图所示:

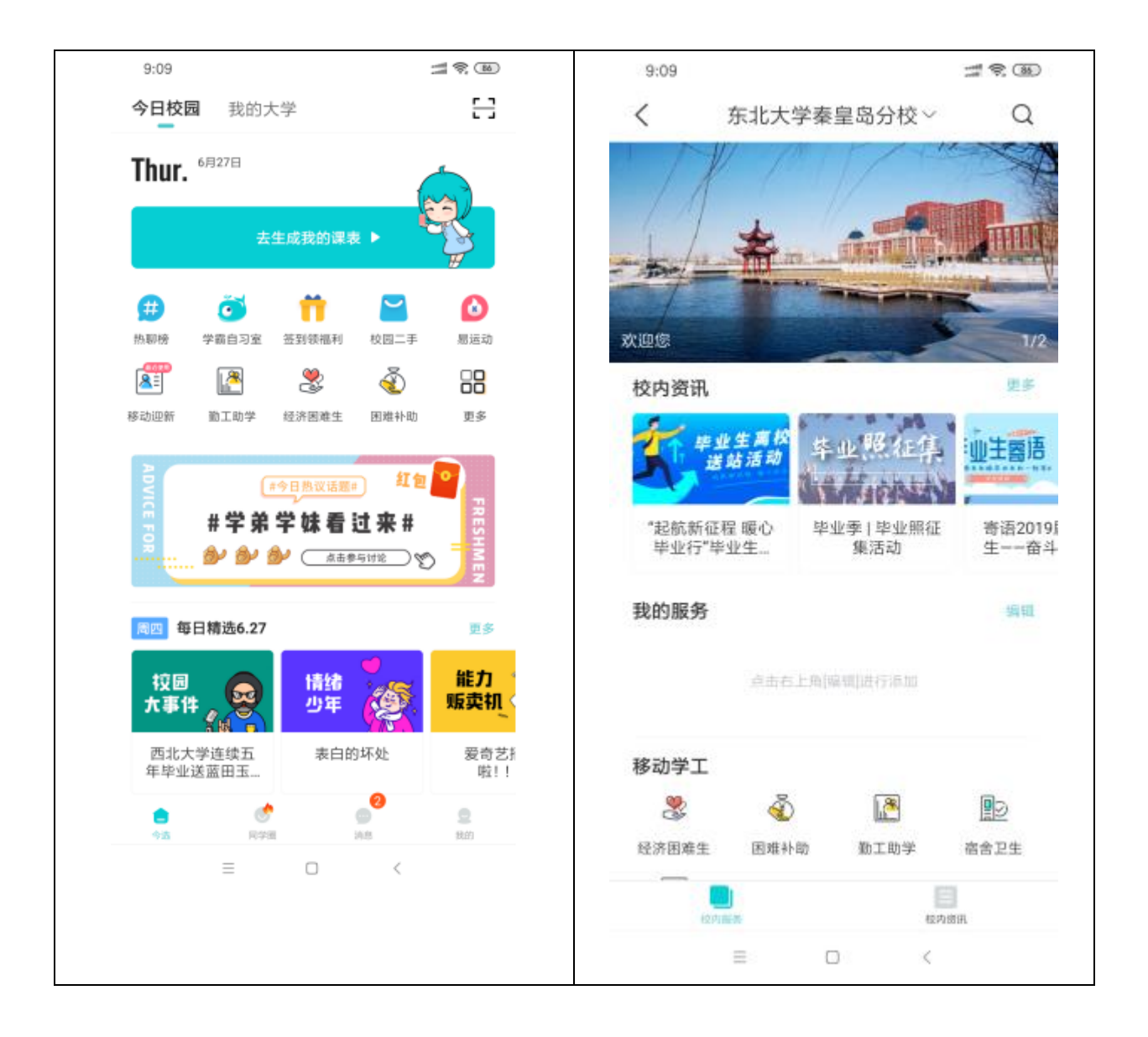

图 1.1 今日校园首页

### 1.1 如何登录使用

★★★ 重要提示:请各位同学自行下载【今日校园】APP,支持安卓和IOS。

1、在手机上找到【今日校园】APP, 启动应用, 欢迎页过后。出现登录界面, 如下图所示:

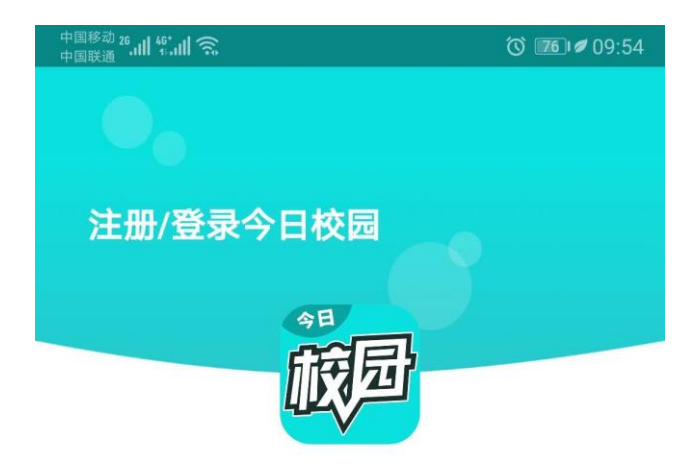

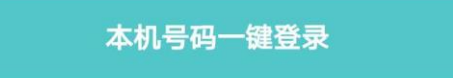

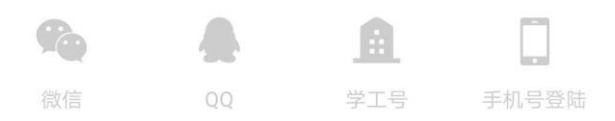

登录即表示同意今日校园使用协议、今日校园隐私政策

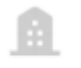

2、在上图界面中,选择"学工号"<sup>学工号</sup>,一次方式登录。首次登录需要选择学校。操作见 下图所示:

| 9:08     |                               |                  |
|----------|-------------------------------|------------------|
| $\times$ | 选择学校                          | 申请入驻             |
|          | Q. 搜索                         |                  |
| 附近的学     | 校                             |                  |
|          | 您的附近暂时还没有学校<br>(建议您打开GPS精确定位) | 重新获取             |
| Α        |                               |                  |
| ٨        | 阿坝师范学院                        | A<br>B<br>C      |
|          | 阿克苏教育学院                       | D<br>E<br>F      |
|          | 阿克苏职业技术学院                     | G<br>H<br>J      |
| we)'=    | amp3演示                        | K<br>L<br>M<br>N |
|          | 鞍钢职工工学院                       | P<br>Q<br>R      |
|          | 安徽财经大学                        | T<br>W<br>X      |
|          | 安徽财经大学商学院                     | Y<br>Z           |
|          | 安徽财贸职业学院                      |                  |
|          | 安徽城市管理职业学院                    | <                |

3、点击搜索图标,输入"承德应用技术职业学院"查询学校信息,出现学校名称后选择"承 德应用技术职业学院"。操作如下图所示:

| 中国移动 26.11   46.11   🛜 🛐<br>中国联通 |         | 0 0 74 | Ø10:13 |
|----------------------------------|---------|--------|--------|
| ×                                | 选择学校    | 申记     | 青入驻    |
| ○ 承德应用                           |         | 8      | 取消     |
| с                                |         |        |        |
| () 承德应用                          | 月技术职业学院 |        |        |

С

4、输入用户名和密码,点击登录。操作如下图所示:说明:新生登录用户名为考生号,登录密码为身份证后6位(如最后为字母X请大写)。

| 中国移动 26.11 46.11<br>中国联通 |         |           | (C) [73] 4 | 10:21 |
|--------------------------|---------|-----------|------------|-------|
| <                        | 学工号     | 登录        |            | 切换    |
|                          |         | Language: |            | V     |
|                          |         |           |            |       |
|                          | 欢迎登     | 经录        |            |       |
|                          | 用户名     |           |            |       |
|                          | 密码      |           |            |       |
|                          | 登录      | ₹         |            |       |
| 一一周内                     | 內免登录    |           |            |       |
|                          | 您还可以使用以 | 【下方式登录    |            |       |

4、登录成功后,进入今日校园首页。如下图所示:

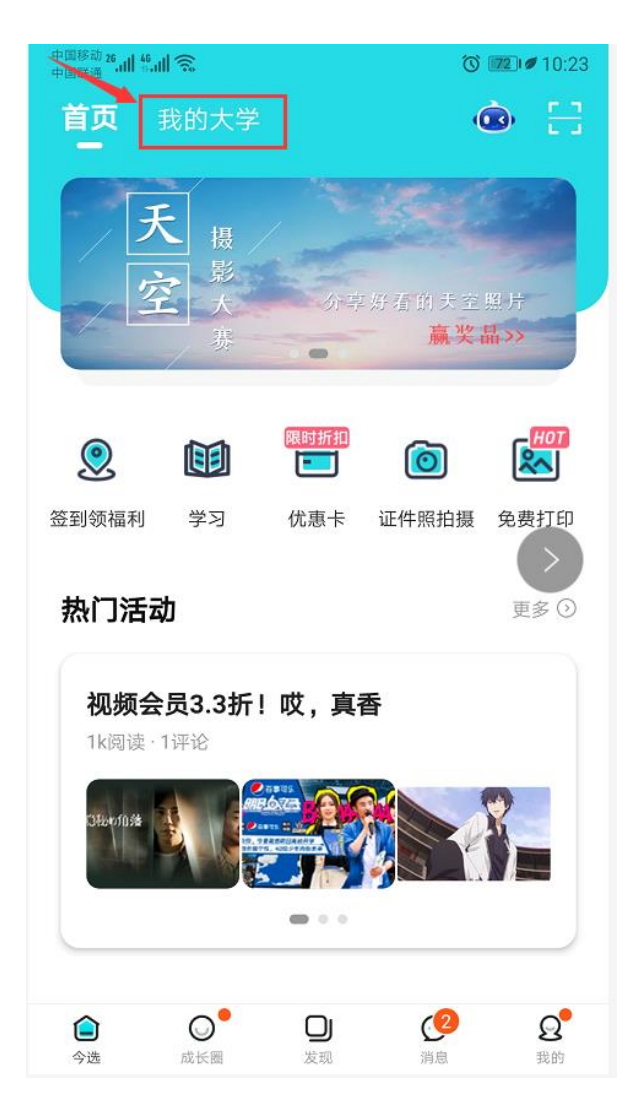

## 第2章 移动迎新服务使用

#### 2.1 进入迎新系统

1、使用今日校园成功登陆后,在首页上面选择<mark>"我的大学"</mark>,之后再出现界面找到<u>"移动迎新"</u>服务<u>(如果看不到请将屏幕向上滑动)</u>如下图所示:

|                                 | 中国移动 26 山 46 山 奈 〇 ⑦ ② 1721 4 10:24 |
|---------------------------------|-------------------------------------|
| 首页 我的大学 💿 🚼                     | く 承德应用技术职业学院 ~ Q                    |
| 天 提<br>家 大 分享好看的夫室照片<br>赛 嬴奖品>> | 亲爱的同学,欢迎来到校内版块                      |
| o 🖬 🖃 🙆 🐹                       | ❑》该版块内容均由学校官方提供                     |
| 签到领福利 学习 优惠卡 证件照拍摄 免费打印         | 我的服务                                |
| <b>热门活动</b> 更多 ②                | 点击右上角[编辑]进行添加                       |
| 视频会员3.3折!哎、直香                   |                                     |
| 1k阅读·1评论                        | 学工服务                                |
|                                 |                                     |
|                                 | 移动学生基本 移动奖学金 移动迎新 移动违纪处分            |
|                                 |                                     |
|                                 | 困难补助 学生问卷调查 移动学生代偿 绿色通道             |
|                                 | <b>使</b> 内服务 校内资讯                   |

"我的大学" --> 移动迎新服务图标

## 2.2 如何查看迎新系统使用说明

学生登录今日校园后, 点击今日校园首页右上角的校园百事通机器人。

| 中国移动 26.11 46.11 名 | 1                    | -                                       | Ö                      | <u>92</u> 1#09:41                                                              |
|--------------------|----------------------|-----------------------------------------|------------------------|--------------------------------------------------------------------------------|
| <b>首页</b> 我        | 的大学                  |                                         | (                      |                                                                                |
| MUR 980 @          |                      | 我们准备<br>想请<br><sup>免费申领</sup>           | 了100张床垫<br><b>你睡</b> 了 | ₩ 950X00<br>2<br>1<br>1<br>1<br>1<br>1<br>1<br>1<br>1<br>1<br>1<br>1<br>1<br>1 |
| ۲                  |                      | 限时折扣                                    | 0                      | ROT<br>R                                                                       |
| 签到领福利              | 学习                   | 优惠卡                                     | 证件照拍摄                  | 免费打印                                                                           |
| 热门圈子               |                      |                                         |                        |                                                                                |
| <b>援</b><br>4313   | <b>影美图圈</b><br>32人讨论 |                                         |                        | 加入                                                                             |
| 三亚-阿那              | ™aranya              |                                         |                        |                                                                                |
|                    |                      | And And And And And And And And And And |                        |                                                                                |

**口** 发现

◎<sup>●</sup> 成长圈

进入校园百事通后,点击或搜索"迎新系统使用说明"查看具体操作说明。

○○ 消息

Q<sup>®</sup> 我的

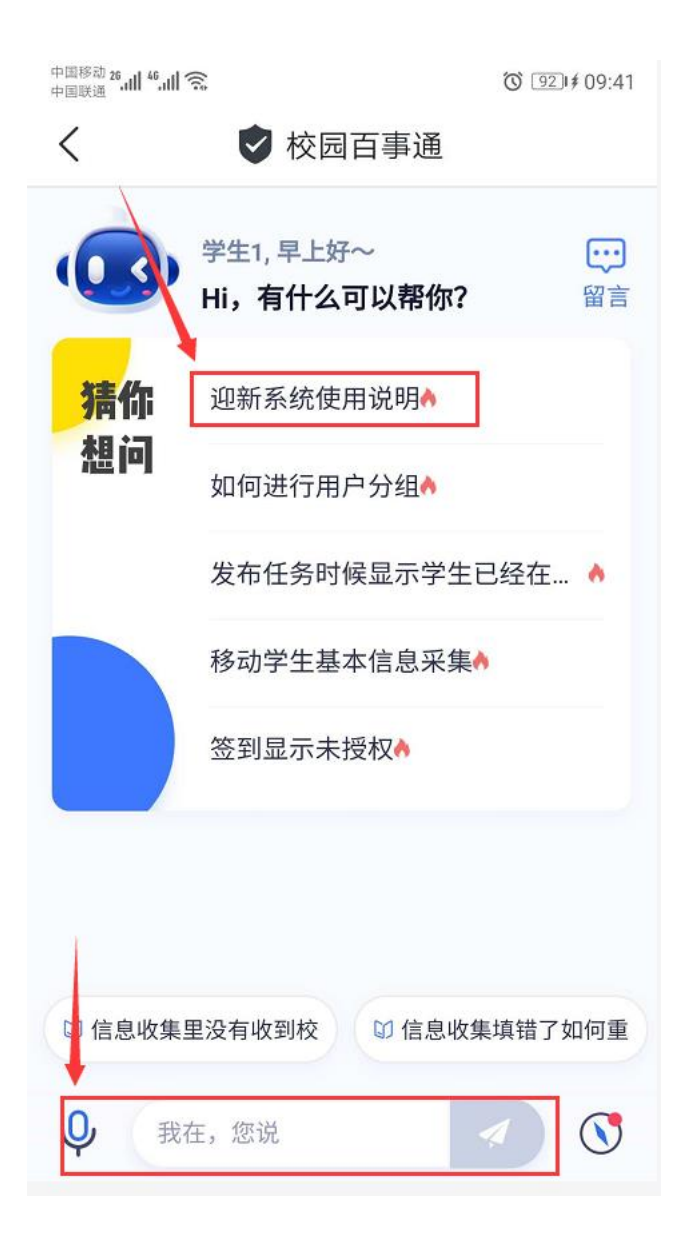